# abeadWorks MAGENTO EXTENSIONS

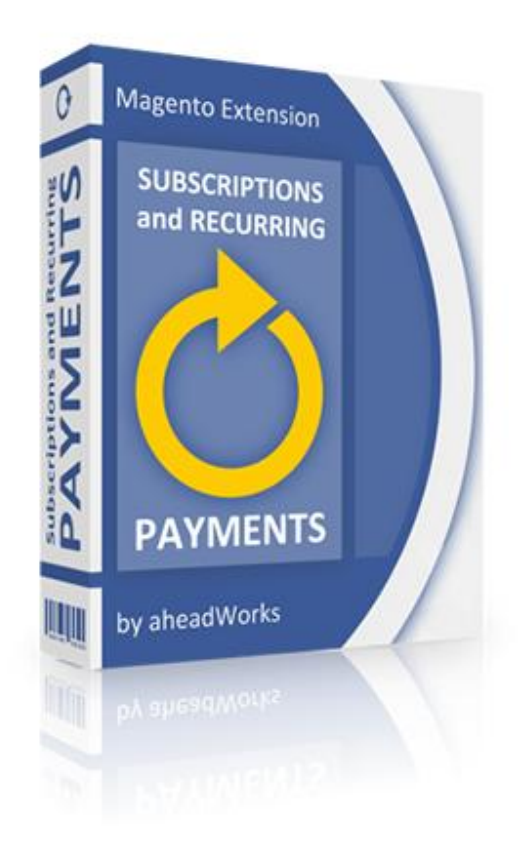

## "Subscriptions and Recurring Payments" User Guide

Version:1.6Website:http://ecommerce.aheadworks.comSupport:helpdesk@aheadworks.com

## **Table of Contents**

| 1. Introducing Subscriptions and Recurring Payments   | 3  |
|-------------------------------------------------------|----|
| 2. Subscriptions and Recurring Payments Configuration | 4  |
| 3. Managing Subscription Periods                      | 6  |
| 4. Managing Subscription/Recurring Payment Product    | 7  |
| Creating New Product                                  | 7  |
| Converting Simple Product to Subscription Type        | 10 |
| Product Prices                                        | 13 |
| 5. Managing Subscriptions                             | 17 |
| 6. Managing Subscribers                               | 18 |
| 7. Managing Subscriptions Alerts                      | 19 |
| New Template Creating                                 | 19 |
| New Alert Creating                                    | 21 |
| 8. Managing Subscriptions on Customers' Part          | 22 |
| Subscribing for a product (service)                   | 22 |
| Editing Subscriptions                                 | 25 |
| Suspending/Cancelling Subscriptions                   | 26 |
| Activating Subscriptions                              | 27 |
| Prolonging Subscriptions                              | 29 |

## 1. Introducing Subscriptions and Recurring Payments

The "Subscriptions and Recurring Payments" extension from aheadWorks Co. adds a host of features to native Magento capabilities so that you can accept recurring payments and sell subscription products more easily and efficiently. Simply add this capability to increase recurring revenue stream to your business model for products as diverse as info-products, software or bottled water.

If you deal online in memberships and subscription products and want to manage them efficiently and effortlessly, your hunt for a solution stops here. The Subscriptions and Recurring Payments extension from aheadWorks Co. is for you if you sell products that are purchased with certain regularity: be it magazines, software licenses, or products like grocery, bottled water, memberships, pills, detergents etc.

## 2. Subscriptions and Recurring Payments Configuration

The following describes how to configure the Subscriptions and Recurring Payments extension.

- 1. Go to the **System**  $\rightarrow$  **Configuration**  $\rightarrow$  **aheadWorks Extensions**  $\rightarrow$  **Subscriptions** page at the backend.
- 2. Define whether to use radio buttons for selecting subscription types. If you select **No**, the subscription types will be shown in the dropdown menu.
- 3. Select the columns which customers will be able to see at the My Account  $\rightarrow$  My Subscriptions page.

The Subscriptions and Recurring Payments extension adds the **My Subscriptions** tab at the customers' account page where they can get the complete information about their subscriptions. You can specify which columns – **Next payment**, **Next delivery**, **Order amount** and/or **Expire date** – will be visible there.

| My Subsc                                   | riptions          |         |        |         |                   |              |               |        |                                                  |
|--------------------------------------------|-------------------|---------|--------|---------|-------------------|--------------|---------------|--------|--------------------------------------------------|
| 1 Item(s)                                  |                   |         |        |         |                   |              | s             | how 10 | <ul> <li>per page</li> </ul>                     |
| Product(s)                                 | Last order amount | Price   | Start  | Expires | Period            | Next payment | Next delivery | Status |                                                  |
| <u>Sports</u><br><u>Illustrated</u><br>(1) | \$582.49          | \$15.00 | 2/1/12 | 3/2/12  | Once<br>a<br>Week | 2/3/12       | 2/1/12        | Active | <u>Edit</u><br><u>Payments</u><br><u>History</u> |
| 1 Item(s)                                  |                   |         |        |         |                   |              | S             | how 10 | ▼ per page                                       |
|                                            |                   |         |        |         |                   |              |               |        |                                                  |
| « Back                                     |                   |         |        |         |                   |              |               |        |                                                  |

4. Specify whether to show the **Delivery Notice** field at the checkout page. If you select **Yes** in the **Show postman notice at checkout** field, customers will see the following at the checkout:

| 1 | Billing Information  |
|---|----------------------|
| 2 | Shipping Information |
| 3 | Shipping Method      |
|   |                      |
|   | Flat Rate            |
|   | Fixed \$5.00         |
|   | Delivery Notice      |
|   |                      |
|   |                      |
|   |                      |
|   |                      |
|   |                      |
|   |                      |
|   |                      |
|   |                      |
|   | ↑ Back Continue      |
| 4 | Payment Information  |
| 5 | Order Review         |
|   |                      |

In this field customers can specify some notices to a postman – the best time for delivery, a request to call before delivery, some remarks about the address or anything else.

- 5. Define whether guests will be able to subscribe in your store or only registered customers are allowed to do it.
- 6. Specify an order status when subscriptions will be activated.
- In the Alerts sender field, select the emails (alerts) sender which will be used in the "From" field of emails (alerts). In this dropdown list the contacts from the System → Configuration → General → Store Emails Addresses configuration page is taken.
- In the Shipping cost field, specify the cost of delivery that will be applied to all subscriptions. If you want to define a special shipping cost for an item, go to the Catalog → Manage Products page. Specify it in the Subscriptions tab of the product.
- 9. Click the **Save Config** button.

| Subscriptions                                        |                 | Save Config  |
|------------------------------------------------------|-----------------|--------------|
| Appearance                                           |                 | 0            |
| Use radio buttons for selecting<br>subscription type | Yes             | [STORE VIEW] |
| Show "Next payment" column at<br>customer account    | Yes 💌           | [STORE VIEW] |
| Show "Next delivery" column at<br>customer account   | Yes 🔻           | [STORE VIEW] |
| Show "Order amount" column at<br>customer account    | Yes             | [STORE VIEW] |
| Show "Expire date" column at<br>customer account     | Yes             | [STORE VIEW] |
| Show postman notice at checkout                      | Yes             | [STORE VIEW] |
| General                                              |                 | ٥            |
| Allow guest subscriptions                            | No              | [STORE VIEW] |
| Activate on order status                             | Complete        | [WEBSITE]    |
| Alerts sender                                        | General Contact | [WEBSITE]    |
| Shipping cost                                        |                 | [WEBSITE]    |

## 3. Managing Subscription Periods

The extension offers quite flexible subscription periods which everyone can configure according to their needs. You can create an everyday/week/month/year subscription or specify some periodical deliveries – once a week, twice a month, three times a year, etc. If you don't have delivery on Sunday, no problem – the extension allows you to set up the days of week when subscription is excluded.

To create a new subscription period, you should:

- 1. Go to the **Catalog**  $\rightarrow$  **Subscriptions**  $\rightarrow$  **Periodicity** page at the backend.
- 2. Click the **Add New** button.
- 3. In the **Name** field, specify the period name which will be displayed on the product page.
- 4. In the **Sort Order** field, specify the order for this period to be displayed on the product page.
- 5. In the **Repeat each** field, specify the periodicity of service rendering/product delivery.
- 6. In the Expires After field, define after what period the subscription will expire.
- 7. In the Exclude Weekdays field, select the days of the week forbidden for subscriptions.
- 8. Specify before what number of days till service rendering/ product delivery the customers have to effect payment.
- 9. Click the **Save** button.

| Create New Period       |           |          | Back     Res |
|-------------------------|-----------|----------|--------------|
| Period Details          |           |          |              |
| Name *                  |           |          |              |
| Sort Order              |           |          |              |
| Repeat each *           | Days      | ~        |              |
| Expires After           | Days      | <b>v</b> |              |
| Exclude Weekdays        | Sunday    | ~        |              |
|                         | Monday    |          |              |
|                         | Tuesday   |          |              |
|                         | Wednesday |          |              |
|                         | Thursday  |          |              |
|                         | Friday    |          |              |
|                         | Saturday  |          |              |
|                         |           |          |              |
|                         |           |          |              |
|                         |           | ×        |              |
| Require payment before, |           |          |              |
| days                    |           |          |              |

## 4. Managing Subscription/Recurring Payment Product

The Subscriptions and Recurring Payments extension adds a new product type – **Subscription/recurring payment**. You can either create a new product and specify its attributes and parameters or just convert a simple product to subscription (all the data remains unchanged, a new tab is added only). The chapters below describe how to do it properly.

## **Creating New Product**

- 1. Go to the **Catalog**  $\rightarrow$  **Manage Products** page at the backend.
- 2. Click the **Add Product** button.
- 3. In the Attribute Set field, select the set that contains the attributes that best describe your new product.
- 4. In the **Product Type** field, select **Subscription/recurring payment**, **Downloadable subscription/recurring payment**, or **Grouped subscription/recurring payment**.
- 5. Click the **Continue** button.

| Product Information | i New Product                                            |                                           |          | Back     Reset |
|---------------------|----------------------------------------------------------|-------------------------------------------|----------|----------------|
| Settings            | Create Product Settings<br>Attribute Set<br>Product Type | Default<br>Subscription/recurring payment | <b>v</b> |                |

All product types are created the same way as the corresponding native Magento products.

Specify all required product attributes and parameters you usually do when you add a new product.

#### Subscription

- 1. Open the **Subscription** tab on the left. This tab is added by the Subscriptions and Recurring Payments extension.
- 2. Enable product subscription.
- 3. Select what period types will be available for this product subscription (to know how to edit or add new subscription types see page 6).

Note: the No subscription period type allows you to sell items as simple products (without subscription).

- 4. Specify whether to enable shipping.
- 5. In the **Subscription price** field, define the price for the subscription product (to learn more about price types see page 14).
- 6. In the **First period price** field, you can specify the price which should be paid for the first time (to learn more see page 16).

- 7. Specify whether to move customers to some special group after their subscription and/or unsubscription. You can create new customer groups on the **Customers** → **Customers** Groups backend page.
- 8. In the **Shipping cost** field, specify the cost of delivery. If you don't fill this field, the general settings from the **System** → **Configuration** → **aheadWorks Extensions** → **Subscriptions** page will be applied.
- Define whether guests will be able to subscribe in your store or only registered customers are allowed to do it.
   If you choose Global, the general settings from the System → Configuration → aheadWorks Extensions → Subscriptions page will be applied.
- 10. Specify whether to change first period price according to selected product options.
- 11. Click the **Save** button.

| Choose Store View:<br>Default Values | Sports Illustrated (Default)                                            | et 🛞 Delete 🗣 Duplicate | Save                    | Save and Continue Edit |
|--------------------------------------|-------------------------------------------------------------------------|-------------------------|-------------------------|------------------------|
| Product Information                  | Subscription                                                            |                         |                         | Create New Attribute   |
| General                              | Enable t                                                                | Maa                     |                         | BMEDOFFEI              |
| Prices                               | Enable                                                                  | Yes                     | •                       | [WEBSITE]              |
| Meta Information                     | Period type(s)                                                          | No subscription         | <b>^</b>                | [WEBSITE]              |
| Images                               |                                                                         | Once a Week             |                         |                        |
| Description                          |                                                                         | Once in 2 weeks         |                         |                        |
| Design                               |                                                                         | Once a Month            |                         |                        |
| Subscription                         |                                                                         |                         |                         |                        |
| Inventory                            |                                                                         |                         |                         |                        |
| Websites                             |                                                                         |                         |                         |                        |
| Categories                           |                                                                         |                         |                         |                        |
| Related Products                     |                                                                         |                         | $\overline{\mathbf{v}}$ |                        |
| Up-sells                             | Enable shipping                                                         | Yes                     | •                       | [WEBSITE]              |
| Cross-sells                          | Subscription Price                                                      | 20                      |                         | [WEBSITE]              |
| Product Reviews                      | First period price                                                      | 15                      |                         | IWEBSITEI              |
| Product Tags                         |                                                                         |                         |                         | []                     |
| Customers Tagged Product             | On subscription, move to group                                          | No change               | •                       | [WEBSITE]              |
| Custom Options                       | On unsubscription/expiry, move to<br>group                              | No change               | •                       | [WEBSITE]              |
|                                      | Shipping cost                                                           | 0                       |                         | [WEBSITE]              |
|                                      | Allow guest subscriptions *                                             | No                      | •                       | [WEBSITE]              |
|                                      | Change first period price<br>according to selected product<br>options * | Yes                     | •                       | [WEBSITE]              |

When you open the product page you have just created, you can see the following as an example:

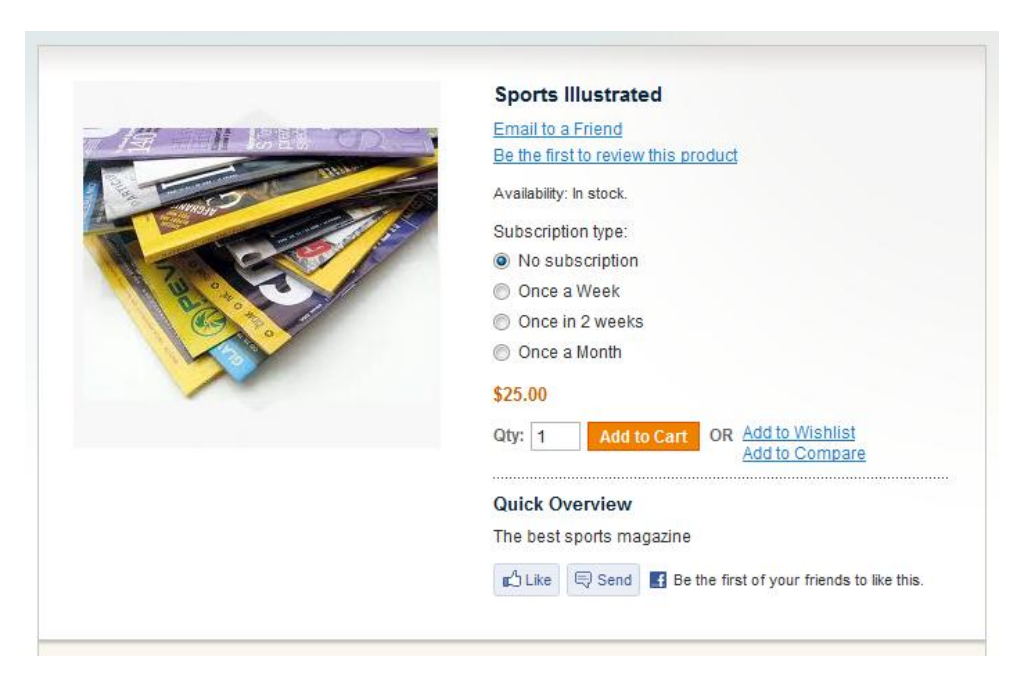

*Note*: the day of *First delivery* can be different for each subscription type – it depends on the value you've specified in the *Require payment before, days* field while creating a new subscription period (see page 6).

## **Converting Simple Product to Subscription Type**

The Subscriptions and Recurring Payments extension allows not only creating new products of subscription type but also converting simple products to subscription ones in just few clicks. The following describes how to do it properly.

- 1. Go to the **Catalog**  $\rightarrow$  **Manage Products** page at the backend.
- 2. Find the simple product you want to convert and click **Edit** in its row.
- 3. Open the **Enable subscriptions** tab on the left.
- 4. Click the **Convert this product to subscription** button.

| Choose Store View:<br>Default Values | 🧐 Newspaper    | (Default)<br>Back Reset | 🛞 Delete | Duplicate | Save | 📀 Save and |
|--------------------------------------|----------------|-------------------------|----------|-----------|------|------------|
| roduct Information                   | • Convert this | product to subscription |          |           |      |            |
| General                              |                |                         |          |           |      |            |
| Prices                               |                |                         |          |           |      |            |
| Meta Information                     |                |                         |          |           |      |            |
| Images                               |                |                         |          |           |      |            |
| Description                          |                |                         |          |           |      |            |
| Design                               |                |                         |          |           |      |            |
| Inventory                            |                |                         |          |           |      |            |
| Websites                             |                |                         |          |           |      |            |
| Categories                           |                |                         |          |           |      |            |
| Related Products                     |                |                         |          |           |      |            |
| Up-sells                             |                |                         |          |           |      |            |
| Cross-sells                          |                |                         |          |           |      |            |
| Product Reviews                      |                |                         |          |           |      |            |
| Product Tags                         |                |                         |          |           |      |            |
| Customers Tagged Product             |                |                         |          |           |      |            |
| Custom Options                       |                |                         |          |           |      |            |
| Enable subscriptions                 |                |                         |          |           |      |            |

The product is converted to subscription and the **Subscription** tab is automatically added.

| Choose Store View:<br>Default Values | Newspaper (Default)            • Back | eset 🛞 Delete 🕒 Duplicate 🥥 Save 🥥 | Save and Continue Edit |
|--------------------------------------|---------------------------------------|------------------------------------|------------------------|
| Product Information                  | General                               |                                    | Create New Attribute   |
| General                              |                                       |                                    |                        |
| Prices                               | Name *                                | Newspaper                          | [STORE VIEW]           |
| Meta Information                     | SKU *                                 | newspaper                          | [GLOBAL]               |
| Images                               | Weight *                              | 0.1000                             | [GLOBAL]               |
| Description                          | Status *                              | Enabled                            | [WEBSITE]              |
| Design                               | Tay Class *                           | default                            |                        |
| Subscription                         |                                       |                                    |                        |
| Inventory                            | URL Key                               | newspaper                          | [GLOBAL]               |
| Websites                             |                                       |                                    |                        |
| Categories                           | Visibility *                          | Catalog, Search 💌                  | [STORE VIEW]           |
| Related Products                     | Set Product as New from Date          |                                    | [GLOBAL]               |
| Up-sells                             | Set Product as New to Date            |                                    | [GLOBAL]               |
| Cross-sells                          | In feed                               | No                                 | [GLOBAL]               |
| Product Reviews                      |                                       |                                    |                        |
| Product Tags                         |                                       |                                    |                        |
| Customers Tagged Product             |                                       |                                    |                        |

Now you should set up subscription parameters for this product.

#### Subscription

Custom Options

- 1. Open the **Subscription** tab on the left.
- 2. Enable product subscription.
- 3. Select what period types will be available for this product subscription.

Note: the No subscription period type allows you to sell items as simple products (without subscription).

- 4. Specify whether to enable shipping.
- 5. In the **Subscription price** field, define the price for the subscription product (to learn more about price types see page 14).
- 6. In the **First period price** field, you can specify the price which should be paid for the first time (to learn more see page 16).
- 7. Specify whether to move customers to some special group after their subscription and/or unsubscription. You can create new customer groups on the **Customers**  $\rightarrow$  **Customers Groups** backend page.
- In the Shipping cost field, specify the cost of delivery. If you don't fill this field, the general settings from the System → Configuration → aheadWorks Extensions → Subscriptions page will be applied.

- Define whether guests will be able to subscribe in your store or only registered customers are allowed to do it.
   If you choose Global, the general settings from the System → Configuration → aheadWorks Extensions → Subscriptions page will be applied.
- 10. Specify whether to change first period price according to selected product options.
- 11. Click the **Save** button.

| Choose Store View:       | Newspaper (Default)                                                     | at 🔿 Delete 🖨 Dunlicate | Save          | Save and Continue Edit |
|--------------------------|-------------------------------------------------------------------------|-------------------------|---------------|------------------------|
| Default Values           | O Duck Host                                                             |                         | <b>U</b> Save |                        |
| Product Information      | Subscription                                                            |                         |               | Create New Attribute   |
| General                  | 5.004                                                                   |                         |               |                        |
| Prices                   | Enable *                                                                | Yes                     | •             | [WEBSITE]              |
| Meta Information         | Period type(s)                                                          | No subscription         | *             | [WEBSITE]              |
| Images                   |                                                                         | Once a Week             |               |                        |
| Description              |                                                                         | Once in 2 weeks         |               |                        |
| Design                   |                                                                         | Once a Month            |               |                        |
| Subscription             |                                                                         |                         |               |                        |
| Inventory                |                                                                         |                         |               |                        |
| Websites                 |                                                                         |                         |               |                        |
| Categories               |                                                                         |                         |               |                        |
| Related Products         |                                                                         |                         | ~             |                        |
| Up-sells                 | Enable shipping                                                         | Yes                     | •             | [WEBSITE]              |
| Cross-sells              | Subscription Price                                                      | 2.99                    |               | [WEBSITE]              |
| Product Reviews          | First period price                                                      | 2.55                    |               | IWEBSITE1              |
| Product Tags             |                                                                         | 2.35                    |               | []                     |
| Customers Tagged Product | On subscription, move to group                                          | No change               | •             | [WEBSITE]              |
| Custom Options           | On unsubscription/expiry, move to<br>group                              | No change               | •             | [WEBSITE]              |
|                          | Shipping cost                                                           |                         |               | [WEBSITE]              |
|                          | Allow guest subscriptions *                                             | No                      | •             | [WEBSITE]              |
|                          | Change first period price<br>according to selected product<br>options * | Yes                     | •             | [WEBSITE]              |

Now on the product page we can see that the product is available for subscription:

| - () - () - () - () - () - () - () - () | Newspaper                                               |
|-----------------------------------------|---------------------------------------------------------|
|                                         | Email to a Friend                                       |
| 27                                      | Be the first to review this product                     |
|                                         | Availability: In stock.                                 |
| ALL IN                                  | Subscription type:                                      |
|                                         | Once a Week                                             |
|                                         | Once a Month                                            |
|                                         | First delivery: 01/31/12                                |
|                                         | \$2.99                                                  |
| S                                       | First Period Price: \$2.55                              |
| 62                                      | Qty: 1 Add to Cart OR Add to Wishlist<br>Add to Compare |
|                                         | Quick Overview                                          |
|                                         | The best newspaper                                      |

## **Product Prices**

Custom Options

An item can have different prices when it is sold with subscription and without it.

**Regular price** is a price for an item without subscription (\$25 in our example). In this case, it is considered as a simple product. Its price is taken from the **Prices** tab of the Product information page.

| Choose Store View:       | Sports Illustrated (Default       | t)<br>eset 🔊 Delete | O Duplicate    | Save | Save and Co  | ontinue Edit |
|--------------------------|-----------------------------------|---------------------|----------------|------|--------------|--------------|
| Default Values           |                                   |                     |                |      |              |              |
| Product Information      | Prices                            |                     |                |      | 🕀 Create New | / Attribute  |
| General                  |                                   |                     |                |      |              | 7            |
| Prices                   | " Price *                         | 25.00               |                |      |              | [GLOBAL]     |
| Meta Information         | Cost                              | [000]               |                |      |              | 1 101 00 411 |
| Images                   | Cost                              | [USD]               |                |      |              | [GLOBAL]     |
| Description              | Tior Price                        | Website             | Customer Group | Otv  | Drice        | Action       |
| Design                   | nei Filce                         | Weballe             | customer oroup | QLY  | - Thee       | Add Tier     |
| Subscription             |                                   |                     |                |      |              |              |
| Inventory                | Special Price                     |                     |                |      |              | [GLOBAL]     |
| Websites                 |                                   | [USD]               |                |      |              |              |
| Categories               | Special Price From Date           |                     |                |      |              | [GLOBAL]     |
| Related Products         | Special Price To Date             |                     |                |      |              | [GLOBAL]     |
| Up-sells                 | Is Product Available for Purchase | Yes                 |                | •    |              | [GLOBAL]     |
| Cross-sells              | with Google Checkout              |                     |                |      |              |              |
| Product Reviews          | •                                 | "                   | T              |      |              | 4            |
| Product Tags             |                                   |                     |                |      |              |              |
| Customers Tagged Product |                                   |                     |                |      |              |              |

Subscription price is a price for a product that is sold with subscription (\$20 in our example).

| Choose Store View:<br>Default Values | Sports Illustrated (Default) Back Res                                   | et 💌 Delete 🗣 Duplicate | Save (   | Save and Continue Edit |
|--------------------------------------|-------------------------------------------------------------------------|-------------------------|----------|------------------------|
| Product Information                  | Subscription                                                            |                         |          | Create New Attribute   |
| General                              | Eachia t                                                                |                         |          |                        |
| Prices                               | Enable                                                                  | Yes                     | •        | [WEBSITE]              |
| Meta Information                     | Period type(s)                                                          | No subscription         | <b>^</b> | [WEBSITE]              |
| Images                               |                                                                         | Once a Week             |          |                        |
| Description                          |                                                                         | Once in 2 weeks         |          |                        |
| Design                               |                                                                         | Once a Month            |          |                        |
| Subscription                         |                                                                         |                         |          |                        |
| Inventory                            |                                                                         |                         |          |                        |
| Websites                             |                                                                         |                         |          |                        |
| Categories                           |                                                                         |                         |          |                        |
| Related Products                     |                                                                         |                         | Ψ.       |                        |
| Up-sells                             | Enable shipping                                                         | Yes                     | •        | [WEBSITE]              |
| Cross-sells                          | Subscription Price                                                      | 20                      |          | [WEBSITE]              |
| Product Reviews                      | Eirst period price                                                      | 15                      |          | IWERSITEI              |
| Product Tags                         |                                                                         | 15                      |          | [meboile]              |
| Customers Tagged Product             | On subscription, move to group                                          | No change               | •        | [WEBSITE]              |
| Custom Options                       | On unsubscription/expiry, move to group                                 | No change               | •        | [WEBSITE]              |
|                                      | Shipping cost                                                           | 0                       |          | [WEBSITE]              |
|                                      | Allow guest subscriptions *                                             | No                      | •        | [WEBSITE]              |
|                                      | Change first period price<br>according to selected product<br>options * | Yes                     | •        | [WEBSITE]              |

For example, when customers purchase one magazine issue (without subscription), they pay the regular price (\$25). When customers subscribe for the magazine, they pay the subscription price every subscription period - \$20 (for example, monthly).

The price specified in the **Subscription price** field will be displayed on the category page.

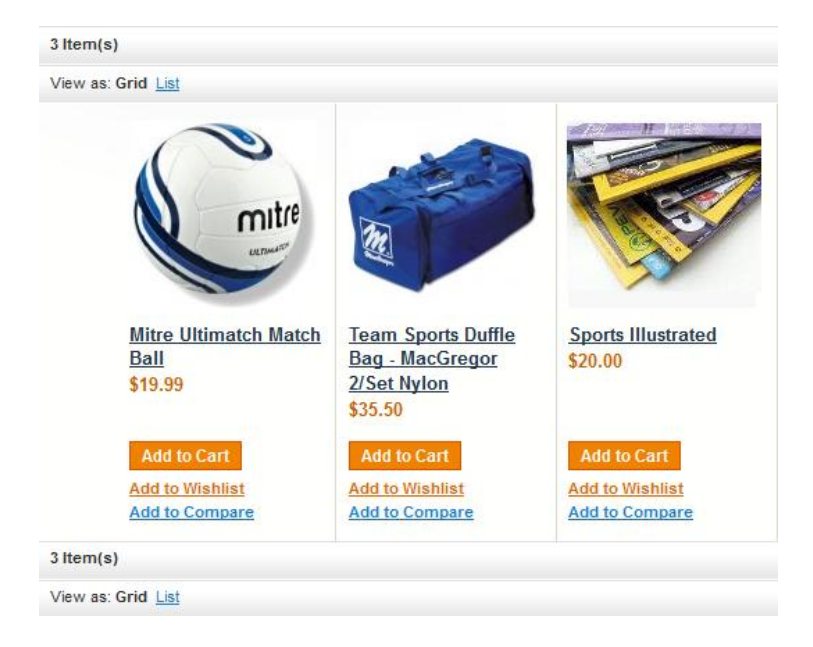

The regular price defined in the **Price** field of the **Prices** tab will be displayed on the product page if the **No subscription** option is available.

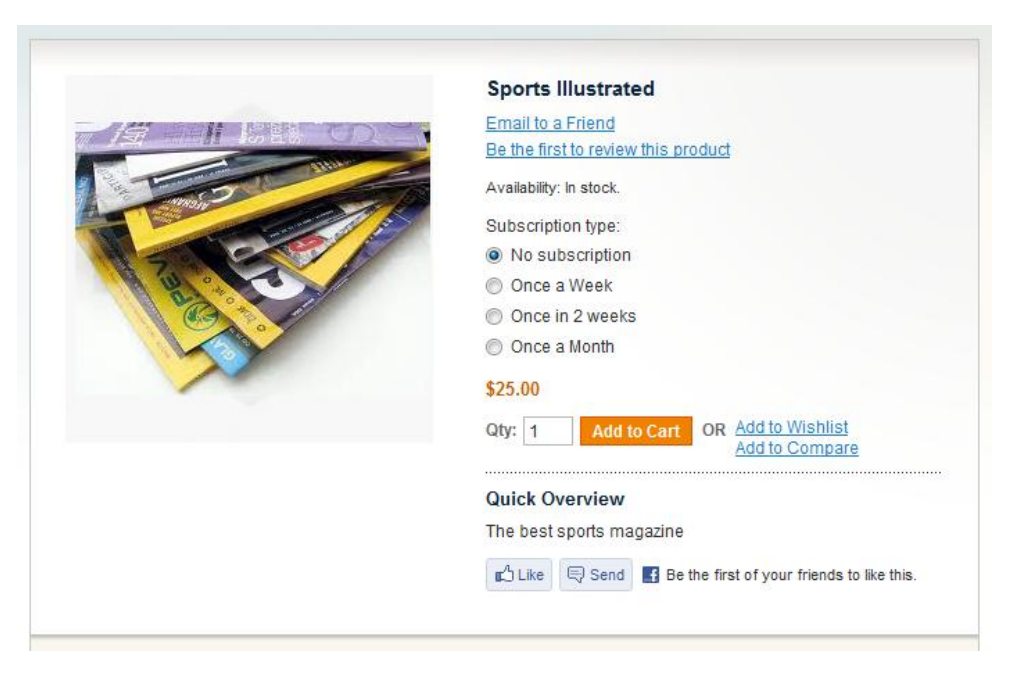

If the **No subscription** period type is not specified for the product, it is sold only with subscription; thus, the subscription price will be displayed at both pages.

|                                                                                                    | Sports Illustrated                                      |
|----------------------------------------------------------------------------------------------------|---------------------------------------------------------|
|                                                                                                    | Email to a Friend                                       |
|                                                                                                    | Be the first to review this product                     |
| 1 Jacob                                                                                                    | Availability: In stock.                                 |
|                                                                                                    | Subscription type:                                      |
| 7.7                                                                                                    | Once a Week                                             |
|                                                                                                    | Once in 2 weeks                                         |
| Contraction of the second second seco | Once a Month                                            |
|                                                                                                    | First delivery: 02/29/12                                |
|                                                                                                    | \$20.00                                                 |
|                                                                                                    | First Period Price: \$15.00                             |
|                                                                                                    | Qty: 1 Add to Cart OR Add to Wishlist<br>Add to Compare |
|                                                                                                    |                                                         |
|                                                                                                    | Quick Overview                                          |
|                                                                                                    | The best sports magazine                                |
|                                                                                                    | Like Send Be the first of your friends to like this.    |

The **First period price** is implemented for promotional means. It specifies the price for the product with subscription which should be paid for the first time.

For example, when customers subscribe for the magazine, the first time they pay \$15, and then they will pay \$20 every subscription period.

| Choose Store View:       | Sports Illustrated (Default)            |                     |             |                        |
|--------------------------|-----------------------------------------|---------------------|-------------|------------------------|
| Default Values 💌         | Back Rese                               | et 🛞 Delete 🕂 Dupli | cate 🥑 Save | Save and Continue Edit |
| Product Information      | Subscription                            |                     |             | • Create New Attribute |
| General                  |                                         |                     |             |                        |
| Prices                   | Enable *                                | Yes                 | •           | [WEBSITE]              |
| Meta Information         | Period type(s)                          | No subscription     | *           | [WEBSITE]              |
| Images                   |                                         | Once a Week         |             |                        |
| Description              |                                         | Once in 2 weeks     |             |                        |
| Design                   |                                         | Once a Month        |             |                        |
| Subscription             |                                         |                     |             |                        |
| Inventory                |                                         |                     |             |                        |
| Websites                 |                                         |                     |             |                        |
| Categories               |                                         |                     |             |                        |
| Related Products         |                                         |                     | Ŧ           |                        |
| Up-sells                 | Enable shipping                         | Yes                 | -           | [WEBSITE]              |
| Cross-sells              | Subscription Price                      | 20                  |             | [WEBSITE]              |
| Product Reviews          | First period price                      | 15                  |             | IWEBSITEI              |
| Product Tags             |                                         | 15                  |             | [HEBOILE]              |
| Customers Tagged Product | On subscription, move to group          | No change           | •           | [WEBSITE]              |
| Custom Options           | On unsubscription/expiry, move to       | No change           | •           | [WEBSITE]              |
|                          | group                                   |                     |             |                        |
|                          | Shipping cost                           | 0                   |             | [WEBSITE]              |
|                          | Allow guest subscriptions *             | No                  | •           | [WEBSITE]              |
|                          | Change first period price               | Yes                 | •           | [WEBSITE]              |
|                          | according to selected product options * |                     |             |                        |

## 5. Managing Subscriptions

You can view all information about current subscriptions on the Catalog  $\rightarrow$  Subscriptions  $\rightarrow$  Subscriptions List backend page.

| Su     | bscriptio                        | ns List       |                    |                          |              |               |                   |           |                  |                   |           |                                       |             |
|--------|----------------------------------|---------------|--------------------|--------------------------|--------------|---------------|-------------------|-----------|------------------|-------------------|-----------|---------------------------------------|-------------|
| Page [ | 1                                | of1 pages     | view 20 💌 perpag   | e   Total 5 records four | ıd           |               |                   |           |                  |                   | F         | Reset Filter                          | Search      |
| ID 🕴   | Store                            | Customer      | Subscription Start | Subscription End         | Next Payment | Next Delivery | Subscription type | Status    | Last order state | Last Order Amount | SKU       | Products                              | Action      |
|        | ~                                |               | From: 📰 📃          | From: 📰 📃                | From: 📰 📃    | From: 📰 📃     | ×                 | ×         | ×                | From:<br>To :     |           |                                       |             |
| 3      | Main<br>Website<br>Main<br>Store | Pierre Cardin | Dec 15, 2009       |                          | Dec 16, 2009 | Dec 15, 2009  | Once a week       | Active    | Complete         | \$11.00           | massage   | Massage (1)                           | Edit        |
| 2      | Main<br>Website<br>Main<br>Store | Tom Brown     | Dec 7, 2009        |                          | Dec 21, 2009 | Dec 21, 2009  | Once in 2 weeks   | Suspended | Pending          | \$14.00           | newspaper | Newspapers<br>and<br>Magazines<br>(2) | Edit        |
| 1      | Main<br>Website<br>Main<br>Store | John Smith    | Dec 3, 2009        |                          |              |               | Once in 2 weeks   | Canceled  | Complete         | \$95.00           | coffee    | Coffee (1)                            | <u>Edit</u> |

To edit the subscription, click **Edit** in the subscription row.

#### Main

- 1. Open the **Main** tab on the left.
- 2. In the Status field, you can change the subscription status to Active, Suspended, Suspended by customer, Expired or Cancelled.
- 3. In the **Period** field, you can view the period of this current subscription. The value of this field can't be changed.

| Subscription Information | Edit subscripti | on        | Back | Reset 🥝 Save |
|--------------------------|-----------------|-----------|------|--------------|
| Main                     |                 |           |      |              |
| Payments                 | Main Details    |           |      |              |
|                          | Status *        | Active    | *    |              |
|                          | Period          | Every Day | ~    |              |

#### Payments

In the **Payments** tab you can view when the order was created, its number, status and amount. This tab also contains the information about pending payments of this subscription.

| Subscription Information | Edit sub   | scription | Back         | eset 🥝 Save |
|--------------------------|------------|-----------|--------------|-------------|
| Main                     |            |           |              |             |
| Payments                 | Completed  | payments  |              |             |
|                          | Date       | Order #   | Order Status | Amount      |
|                          | 12/15/09   | 10000068  | Complete     | 11.0000     |
|                          | Pending pa | yments    |              |             |
|                          | Date       |           |              |             |
|                          | 12/16/09   |           |              |             |
|                          | 12/17/09   |           |              |             |
|                          | 12/18/09   |           |              |             |

If you click the order number, it will lead you to the **Order View** page.

## 6. Managing Subscribers

Subscriptions and Recurring Payments extension allows you to manage subscribers from Customers  $\rightarrow$  Subscribers List page. Here you can view the whole list of your subscribers and export it to CSV or XML by clicking the **Export** button.

| Subsci   | ribers |                  |                 |         |                |          |                  |                         |                             | <b>⊕</b> A      | dd New      |
|----------|--------|------------------|-----------------|---------|----------------|----------|------------------|-------------------------|-----------------------------|-----------------|-------------|
| Page 📧 1 | Þ      | of 1 page        | s   View 20 💌   | perpage | Total 3 record | is found | 潯 Exp            | ort to: CSV             | Export Re                   | set Filter      | Search      |
| ID       |        | Name             | Email           | Group   | Telephone      | ZIP      | Country          | State/Province          | Customer Since              | Website         | Action      |
| From:    |        |                  |                 | ~       |                |          | All cour 🗸       |                         | From: 📰                     | ~               |             |
| To:      |        |                  |                 |         |                |          |                  |                         | To: 💌                       |                 |             |
|          | 21     | John<br>Smith    | john@smth.com   | General | 23543656       | 45365646 | United<br>States | Arizona                 | Nov 10, 2009 4:39:07<br>PM  | Main<br>Website | <u>Edit</u> |
|          | 22     | Pierre<br>Cardin | pierre@cardn.fr | General | 2344356        | 23456    | United<br>States | District of<br>Columbia | Nov 25, 2009<br>11:02:21 AM | Main<br>Website | <u>Edit</u> |
|          | 26     | Tom<br>Brown     | tom@tom.com     | General | 254565         | 134566   | United<br>States | Arizona                 | Nov 25, 2009<br>11:19:22 AM | Main<br>Website | <u>Edit</u> |

To edit the subscribers' information, click **Edit** in the subscriber row and you will be led to the **Customer Information** page:

| Customer Information      | 💣 Philipp Schil     | ler                                   |                    |                         |                          |
|---------------------------|---------------------|---------------------------------------|--------------------|-------------------------|--------------------------|
| Customer View             | Back     Reset      | Create Order                          | 🛞 Delete Custo     | mer 🛛 🥑 Save Customer   | 🥑 Save and Continue Edit |
| Account Information       |                     |                                       |                    |                         |                          |
| Addresses                 | Personal Informat   | tion                                  |                    |                         |                          |
| Orders                    | Last Logged In:     | Jan 31, 2012 12:                      | 26:24 AM (Offline) | Default Billing Address |                          |
| Billing Agreements        | Confirmed email     | : Confirmed                           |                    | Philipp Shiller         |                          |
| Recurring Profiles (beta) | Account Created     | l on: Jan 23, 2012 6:3:<br>Lin: Admin | 2:16 AM            | 25                      |                          |
| Shopping Cart             | Customer Group      | : General                             |                    | Berlin, Berlin, 12345   |                          |
| Wishlist                  |                     |                                       |                    | Germany<br>T: 987654321 |                          |
| Newsletter                |                     |                                       |                    |                         |                          |
| Product Reviews           | Sales Statistics    |                                       |                    |                         |                          |
| Product Tags              | Website             | Store                                 | Store View         | Lifetime Sales          | Average Sale             |
|                           | Main Website        | Main Store                            | English            | \$637.47                | \$318.74                 |
|                           | All Store Views     |                                       |                    | \$637.47                | \$318.74                 |
|                           |                     |                                       |                    |                         |                          |
|                           | Recent Orders       |                                       |                    |                         | •                        |
|                           | Shopping Cart - 1   | item(s)                               |                    |                         | •                        |
|                           | Wishlist - 0 item(s | ;)                                    |                    |                         | •                        |

## 7. Managing Subscriptions Alerts

The Subscriptions and Recurring Payments module allows you to send email notifications – alerts – to customers and/or store administrators after different events took place – first delivery, expiration date, unsubscription, and so on.

Subscriptions and Recurring Payments uses templates for its emails – the same as Newsletters and Transactional Emails do. While creating a new alert you are to select the template for the email, so first of all you should create a template.

## **New Template Creating**

The Subscriptions and Recurring Payments extension works with Transactional email templates, so to create a new template you should:

- 1. Go to the **System**  $\rightarrow$  **Transactional Emails** page at the backend.
- 2. Click the Add New Template button.
- 3. Leave the **Template** field empty.
- 4. Specify the name.
- 5. Define the subject of the template.
- 6. In the **Template Content** field, enter the email text using the HTML code. You can use the following variables:

| Variable                         | Meaning                                         |
|----------------------------------|-------------------------------------------------|
| subscription.id                  | ID of subscription                              |
| subscription.customer_name       | name of the customer who purchased subscription |
| subscription.getCustomerUrl()    | URL for customer to view subscription           |
| subscription.getAdminUrl()       | URL for admin to view subscription              |
| subscription.next_delivery_date  | next delivery date                              |
| subscription.next_payment_date   | next payment date                               |
| subscription.first_delivery_date | first delivery date                             |
| subscription.customer_email      | customer email address                          |
| subscription.products_text       | products with quantity included in subscription |

For example, if you specify the following code in the Template Content field:

#### Dear {{var subscription.customer\_name}}!

*The next delivery is planned on {{var subscription.next\_delivery\_date}}. Please, don't forget to effect payment on {{var subscription.next\_payment\_date}}* 

It can be displayed in the email notification as:

Dear John Smith!

*The next delivery is planned on December 24, 2009. Please, don't forget to effect payment on December 21, 2009.* 

- 7. You can define the layout of the template by defining CSS tags in Template Styles.
- 8. To preview the template click the **Preview Template** button.
- 9. Click the **Save Template** button.

| New Email Template    |                         | Back | Reset | Convert to Plain Text | Preview Template | Save Template |
|-----------------------|-------------------------|------|-------|-----------------------|------------------|---------------|
|                       |                         |      |       |                       |                  |               |
| Load default template |                         |      |       |                       |                  |               |
| Template *            |                         |      | •     |                       |                  |               |
| Locale *              | English (United States) |      | •     |                       |                  |               |
|                       | ✓ Load Template         |      |       |                       |                  |               |
| Template Information  |                         |      |       |                       |                  |               |
| Template Name *       |                         |      |       |                       |                  |               |
| Template Subject *    |                         |      |       |                       |                  |               |
|                       | Insert Variable         |      |       |                       |                  |               |
| Template Content *    |                         |      |       |                       |                  |               |
|                       |                         |      |       |                       |                  |               |
|                       |                         |      |       |                       |                  |               |
|                       |                         |      |       |                       |                  |               |
|                       |                         |      |       |                       |                  | .::           |
| Template Styles       |                         |      |       |                       |                  |               |
|                       |                         |      |       |                       |                  |               |
|                       |                         |      |       |                       |                  |               |
|                       |                         |      |       |                       |                  |               |
|                       |                         |      |       |                       |                  | .::           |

## **New Alert Creating**

Now when the template is added, you can create a required alert.

- 1. Go to the **Catalog**  $\rightarrow$  **Subscriptions**  $\rightarrow$  **Subscriptions** Alerts backend page.
- 2. Click the **Add New** button.
- 3. Specify the name for the alert.
- 4. Enable subscription alert.
- 5. Select the required **Event Type**: **First Delivery**, **Delivery**, **Expiration date**, **New Subscription**, **Suspended**, **Unsubscription** or **Activation** which will cause the email sending.
- 6. In the **Recipient** field, select whether the email will be send to **Customer** email or to any of emails defined in the **System** → **Configuration** → **General** → **Store Web Addresses** page **General Contact, Sales** representative, Customer support, Custom email 1, Custom email 2.
- 7. In the **Notify** field, specify after (or before) what number of days (hours) the email will be send.
- 8. Select the template you have just created.
- 9. Click the **Save** button.

| Create New Alert |                                               |     | Back | Reset | 🧭 Save |
|------------------|-----------------------------------------------|-----|------|-------|--------|
| Alert Details    |                                               |     |      |       |        |
| Name *           |                                               |     |      |       |        |
| Status *         | Enabled                                       | •   |      |       |        |
| Event Type *     | First Delivery                                | •   |      |       |        |
| Recipient*       | Customer                                      | •   |      |       |        |
| Notify *         | Days 💌 Before                                 | -   |      |       |        |
| Store *          | All Store Views                               | *   |      |       |        |
|                  | Main Website<br>Main Store<br>English         |     |      |       |        |
|                  | French                                        |     |      |       |        |
|                  | German                                        |     |      |       |        |
|                  | Webs<br>Webs store<br>Spanish                 |     |      |       |        |
|                  |                                               | *   |      |       |        |
| Template         | Subscriptions Alert - First Delivery (Default | Tem |      |       |        |

**Note**: *in the "From" field of your alert (email) there will be displayed the sender specified in the* **Alerts sender** *field of the* **Subscription configuration** *page (see page 5).* 

## 8. Managing Subscriptions on Customers' Part

## Subscribing for a product (service)

If the **No subscription** period type is specified for the item (see chapter 4), it can be sold as a simple product at the regular price. To purchase a product (service) with subscription at the subscription price, customers should specify the subscription type and the date of the first delivery:

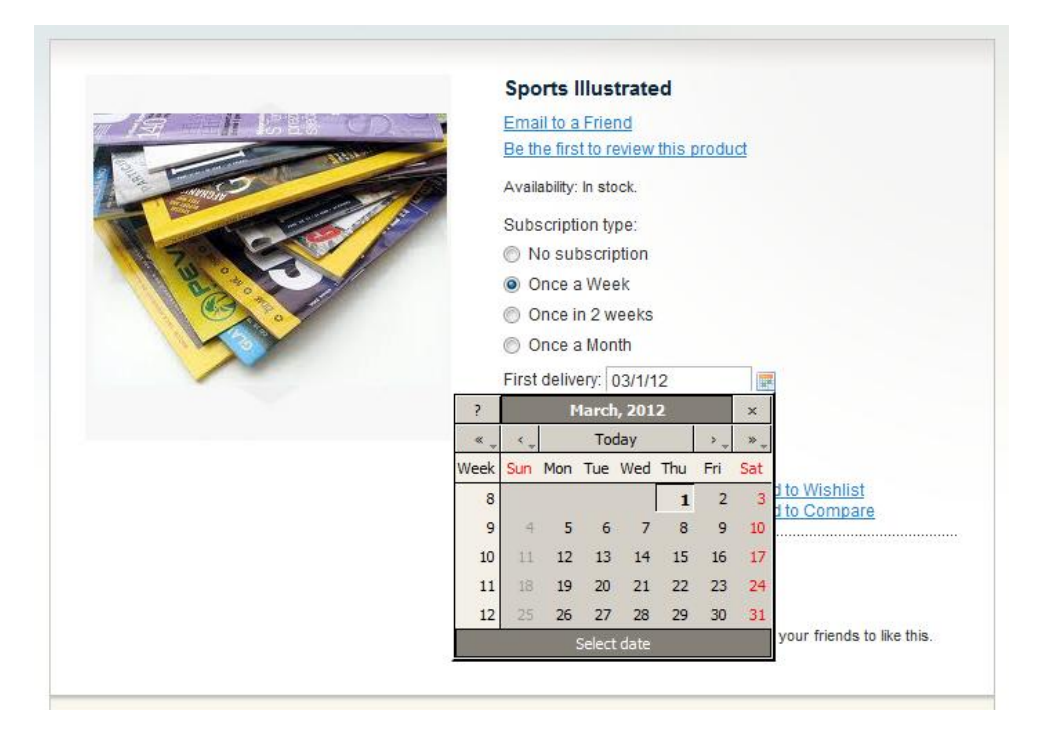

If the No subscription period type is not specified for the product, it is sold only with subscription.

The first available day for delivery is counted in the following way:

**Today + Require payment before, days** field (*Catalog \rightarrow Subscriptions \rightarrow Periodicity \rightarrow Subscription Period*)

| Edit period "Once       | a week''    |          | Back Reset      Delete |
|-------------------------|-------------|----------|------------------------|
| Period Details          |             |          |                        |
| Name *                  | Once a week |          |                        |
| Sort Order              | 1           |          |                        |
| Repeat each *           | 1 Weeks     | ~        |                        |
| Expires After           | Days        | ~        |                        |
| Exclude Weekdays        | Sunday      | <u>^</u> |                        |
|                         | Monday      |          |                        |
|                         | Tuesday     |          |                        |
|                         | Thursday    |          |                        |
|                         | Friday      |          |                        |
|                         | Saturday    |          |                        |
|                         |             |          |                        |
|                         |             |          |                        |
|                         |             |          |                        |
| Require payment before, | 3           |          |                        |
| days                    |             |          |                        |

So, if today is February 21, 2012, the first date available for delivery is February 24, 2012.

After the product (service) is added to cart, clients go to checkout. On the Checkout page the Subscriptions and Recurring Payments extension adds a **Delivery Notice** field where customers can specify some notices to a postman – the best time for delivery, a request to call before delivery, some remarks about the address or anything else. This field can be enabled/disabled from the **System**  $\rightarrow$  **Configuration**  $\rightarrow$  **aheadWorks Extensions**  $\rightarrow$  **Subscriptions** page at the backend (see chapter 2).

| 1 Billing Information  |          |
|------------------------|----------|
| 2 Shipping Information |          |
| 3 Shipping Method      |          |
|                        |          |
| Flat Rate              |          |
| Fixed \$5.00           |          |
| Delivery Notice        |          |
|                        |          |
|                        |          |
|                        |          |
|                        |          |
|                        |          |
|                        |          |
|                        |          |
|                        |          |
| ↑ <u>Back</u>          | Continue |
|                        | <br>     |
| 4 Payment Information  |          |
| 5 Order Review         |          |

In the **Payment Information** tab, customers can select one of the supported payment methods – Authorize.net, PayPal, AgroFire Payment, Check, Money Order, Saved Credit Card or Zero Check-out:

| <ul> <li>2 Billing Information</li> <li>3 Shipping Information</li> <li>4 Shipping Method</li> <li>5 Payment Information <ul> <li>Credit Card (Authorize.net)</li> <li>Credit Card Type * <ul> <li>-Please Select-</li> <li>Credit Card Number *</li> <li>Expiration Date *</li> <li>Month  <ul> <li>Year</li> <li>What is this?</li> </ul> </li> </ul></li></ul></li></ul>          |                   |
|----------------------------------------------------------------------------------------------------|-------------------|
| <ul> <li>3 Shipping Information</li> <li>4 Shipping Method</li> <li>5 Payment Information</li> <li>© Credit Card (Authorize.net)</li> <li>Credit Card Type * <ul> <li>Please Select</li> <li>Credit Card Number *</li> <li>Expiration Date *</li> <li>Month  Year  Year  What is this?</li> </ul> </li> <li>Card Verification Number * <ul> <li>What is this?</li> </ul> </li> </ul> |                   |
| <ul> <li>4 Shipping Method</li> <li>5 Payment Information</li> <li>6 Credit Card (Authorize.net)</li> <li>Credit Card Type * <ul> <li>Please Select-</li> <li>Credit Card Number *</li> <li>Expiration Date *</li> <li>Month  <ul> <li>Year</li> <li>Card Verification Number *</li> <li>What is this?</li> </ul> </li> <li>6 Paypal</li> </ul></li></ul>                            |                   |
| <ul> <li>S Payment Information</li> <li>Credit Card (Authorize.net)</li> <li>Credit Card Type * <ul> <li>Please Select-</li> <li>Credit Card Number *</li> <li>Expiration Date *</li> <li>Month</li> <li>Year</li> <li>Card Verification Number *</li> <li>What is this?</li> </ul> </li> </ul>                                                                                      |                   |
| <ul> <li>Credit Card (Authorize.net)</li> <li>Credit Card Type * <ul> <li>Please Select-</li> <li>Credit Card Number *</li> <li>Expiration Date *</li> </ul> </li> <li>Month  <ul> <li>Year</li> <li>Card Verification Number *</li> <li>What is this?</li> </ul> </li> <li>Paypal</li> </ul>                                                                                        |                   |
| Credit Card Type * Please Select-  Credit Card Number *  Expiration Date *  Month Year Card Verification Number *  What is this?  Paypal                                                                                                    |                   |
| Please Select- Credit Card Number *  Expiration Date *  Month Vear Card Verification Number *  What is this?  Paypal                                                                                                    |                   |
| Credit Card Number *                                                                                                    |                   |
| Expiration Date *  Month  Year  Card Verification Number *  What is this?  Paypal                                                                                                    |                   |
| Expiration Date * Month Year Card Verification Number * What is this? Paypal                                                                                                    |                   |
| Expiration Date * Month Year Card Verification Number * What is this? Paypal                                                                                                    |                   |
| Month Year Card Verification Number *                                                                                                    |                   |
| Card Verification Number *           What is this?           Paypal                                                                                                    |                   |
| What is this?     Paypal                                                                                                    |                   |
| O Paypal                                                                                                    |                   |
|                                                                                                    |                   |
|                                                                                                    |                   |
| 🔘 Check / Money order                                                                                                    |                   |
| Credit Card (saved)                                                                                                    |                   |
|                                                                                                    |                   |
|                                                                                                    | * Required Fields |
| A Back                                                                                                    | Carthurs          |
| - David                                                                                                    | Continue          |

The Subscriptions and Recurring Payments extension supports only the above-mentioned payment methods for subscription products. But if an item is ordered as a simple product **without subscription**, it can be paid by **all payment methods available** in the store.

For example, Credit card (saved), Cybersource and PayPal are available for payments in your e-store. An item has the following options:

- No subscription
- Weekly
- Monthly

If customers order the product with "weekly" or "monthly" subscription, they can pay by Credit card (saved) or PayPal.

If customers select the "no subscription" option, all payment methods will be available: Credit card (saved), PayPal and Cybersource.

**Note:** *if a customer uses a payment gateway (e.g. PayPal), money will be charged off automatically every subscription period.* 

## **Editing Subscriptions**

The Subscriptions and Recurring Payments extension adds the **My Subscriptions** tab on the **My Account** page where customers can view and manage their subscriptions. From this page customers can edit subscription information and view payment history.

| MY ACCOUNT               | My Subsci                    | riptions          |         |        |         |           |              |               |        |                     |
|--------------------------|------------------------------|-------------------|---------|--------|---------|-----------|--------------|---------------|--------|---------------------|
| Account Dashboard        | 1 ltem(s)                    |                   |         |        |         |           |              |               |        |                     |
| Account Information      | Product(s)                   | Last order amount | Price   | Start  | Expires | Period    | Next payment | Next delivery | Status |                     |
| Address Book             | Sports                       | \$582.49          | \$15.00 | 2/1/12 | 3/2/12  | Once      | 2/3/12       | 2/1/12        | Active | Edit                |
| My Orders                | Illustrated<br>(1)           |                   |         |        |         | a<br>Week |              |               |        | Payments<br>History |
| Billing Agreements       | 1 Item(s) Show 10 - per page |                   |         |        |         |           |              |               |        |                     |
| Recurring Profiles       |                              |                   |         |        |         |           |              |               |        |                     |
| My Product Reviews       |                              |                   |         |        |         |           |              |               |        |                     |
| My Tags                  |                              |                   |         |        |         |           |              |               |        |                     |
| My Wishlist              | <u>« Back</u>                |                   |         |        |         |           |              |               |        |                     |
| My Downloadable Products |                              |                   |         |        |         |           |              |               |        |                     |
| Newsletter Subscriptions |                              |                   |         |        |         |           |              |               |        |                     |
| My Subscriptions         |                              |                   |         |        |         |           |              |               |        |                     |

If an order has an active status, the parameters of the subscription can't be changed. It is only possible to change order status, billing and shipping addresses. The period of the active subscription can't be corrected.

If customers change payment method, the current subscription is cancelled, the item is added to cart and it's necessary to proceed to checkout one more time to change the payment method.

## Suspending/Cancelling Subscriptions

To change the subscription status customers should click **Edit** in the subscription row on the **My Account**  $\rightarrow$  **My Subscriptions** page to display the following page:

| MY ACCOUNT                             | My Subscriptions - Subscription                | Details                  |  |
|----------------------------------------|------------------------------------------------|--------------------------|--|
| Account Dashboard                      | Addresses                                      |                          |  |
| Account Information                    | Billing Address                                | Payment Method           |  |
| Account mormation                      | Philipp Shiller                                | Check / Money order      |  |
| Address Book                           | Unter-den-Linden                               | Change Payment Method    |  |
| My Orders                              | Berlin, Berlin, 12345                          | onando i afinone montodi |  |
| Billing Agreements                     | Germany                                        |                          |  |
| Recurring Profiles                     | T: 987654321<br>Change Billing Address         |                          |  |
| My Product Reviews                     | Shipping Address                               | Shipping Method          |  |
| My Tags                                | Philipp Shiller                                | Flat Rate - Fixed        |  |
| My Wishlist                            | 25                                             |                          |  |
| My Downloadable Products               | Berlin, Berlin, 12345<br>Germany               |                          |  |
| Newsletter Subscriptions               | T: 987654321                                   |                          |  |
| My Subscriptions                       | Change Shipping Address<br>Subscription Status |                          |  |
|                                        | Status:Active                                  |                          |  |
| Did vou know?                          | Next payment: March 8, 2012                    |                          |  |
| Our customer service is available 24/7 | Next delivery : March 1, 2012                  |                          |  |
| (555) 555-0123                         | Suspend subscription                           |                          |  |
| Hold on help is                        | Prolong subscription                           |                          |  |
| on the way.                            | Cancel subscription                            |                          |  |
|                                        | <u>« Back</u>                                  |                          |  |

Here customers can change billing and shipping addresses, payment method and subscription status.

To **Suspend** or **Cancel** subscription they should click the appropriate line. After confirming the action, the status will change.

### **Activating Subscriptions**

All subscriptions – whether activated, suspended or cancelled – are saved and can't be deleted. So customers can always reactivate any subscription from the **My Account**  $\rightarrow$  **My Subscriptions** page.

| MY ACCOUNT               | My Subscriptions   |                   |         |        |         |           |              |               |          |                     |  |
|--------------------------|--------------------|-------------------|---------|--------|---------|-----------|--------------|---------------|----------|---------------------|--|
| Account Dashboard        | 1 Item(s)          |                   |         |        |         |           |              | S             | Show 10  | 👻 per page          |  |
| Account Information      | Product(s)         | Last order amount | Price   | Start  | Expires | Period    | Next payment | Next delivery | Status   |                     |  |
| Address Book             | Sports             | \$582.49          | \$15.00 | 2/1/12 | 3/2/12  | Once      | 2/3/12       | 2/1/12        | Canceled | <u>Edit</u>         |  |
| My Orders                | Illustrated<br>(1) |                   |         |        |         | a<br>Week |              |               |          | Payments<br>History |  |
| Billing Agreements       | 1 Item(s)          |                   |         |        |         |           |              | 9             | show 10  | per page            |  |
| Recurring Profiles       |                    |                   |         |        |         |           |              |               |          |                     |  |
| My Product Reviews       |                    |                   |         |        |         |           |              |               |          |                     |  |
| My Tags                  | -                  |                   |         |        |         |           |              |               |          |                     |  |
| My Wishlist              | <u>« Back</u>      |                   |         |        |         |           |              |               |          |                     |  |
| My Downloadable Products |                    |                   |         |        |         |           |              |               |          |                     |  |
| Newsletter Subscriptions |                    |                   |         |        |         |           |              |               |          |                     |  |
| My Subscriptions         |                    |                   |         |        |         |           |              |               |          |                     |  |

To activate suspended subscription click **Edit** in the required subscription row. In the **My Subscriptions** – **Subscription Details** page click the **Activate subscription** link. The subscription status will change.

| MYACCOUNT                                                  | My Subscriptions - Subscription                              | Details             |
|------------------------------------------------------------|--------------------------------------------------------------|---------------------|
| Account Dashboard                                          | Addresses                                                    |                     |
| Account Information                                        | Billing Address                                              | Payment Method      |
| Address Book                                               | Philipp Shiller<br>Unter-den-Linden                          | Check / Money order |
| My Orders                                                  | 25<br>Berlin Berlin 12345                                    |                     |
| Billing Agreements                                         | Germany                                                      |                     |
| Recurring Profiles                                         | T: 987654321<br>Shipping Address                             | Shipping Method     |
| My Product Reviews                                         | Philipp Shiller                                              | Flat Rate - Fixed   |
| My Tags                                                    | Unter-den-Linden<br>25                                       |                     |
| My Wishlist                                                | Berlin, Berlin, 12345                                        |                     |
| My Downloadable Products                                   | Germany<br>T: 987654321                                      |                     |
| Newsletter Subscriptions                                   | Subscription Status                                          |                     |
| My Subscriptions                                           | Status:Suspended by customer                                 |                     |
|                                                            | Activate subscription                                        |                     |
| Did you know?<br>Our customer service is<br>available 24/7 | Prolong subscription<br>Cancel subscription<br><u>« Back</u> |                     |
| (555) 555-0123<br>Hold on, help is<br>on the way.          |                                                              |                     |

The cancelled subscription can be activated from the My Account  $\rightarrow$  My Subscriptions page. Click Edit in the required subscription row to display the following:

| MY ACCOUNT               | My Subscriptions - Subscripti                | on Details                              |
|--------------------------|----------------------------------------------|-----------------------------------------|
| Account Dashboard        | Addresses                                    |                                         |
| Account Information      | Billing Address                              | Payment Method                          |
| Address Book             | Philipp Shiller                              | Check / Money order                     |
| Audress Book             | 25                                           |                                         |
| My Orders                | Berlin, Berlin, 12345                        |                                         |
| Billing Agreements       | Germany<br>T: 987654321                      |                                         |
| Recurring Profiles       | Shipping Address                             | Shipping Method                         |
| My Product Reviews       | Philipp Shiller                              | Flat Rate - Fixed                       |
| My Tags                  | Unter-den-Linden                             |                                         |
| My Wishlist              | Berlin, Berlin, 12345                        |                                         |
| My Downloadable Products | Germany<br>T: 987654321                      |                                         |
| Newsletter Subscriptions | Subscription Status                          |                                         |
| My Subscriptions         | Status:Canceled                              |                                         |
|                          | This subscription is not active. If you want | activate it, please click <u>here</u> . |
| Did you know?            | <u>« Back</u>                                |                                         |
| Did you know?            |                                              |                                         |
| available 24/7           |                                              |                                         |
| (555) 555-0123           |                                              |                                         |
| Hold on, help is         |                                              |                                         |
| on the way.              |                                              |                                         |
|                          |                                              |                                         |
|                          | V                                            |                                         |
|                          |                                              |                                         |
|                          |                                              |                                         |

In the **My Subscriptions – Subscription Details** page click the link for activation. It will lead to the **Shopping cart** page.

|      |                  | Pr                          | oceed to                                                          | o Checko                                                                                    | ut                                                                                                    |
|------|------------------|-----------------------------|-------------------------------------------------------------------|---------------------------------------------------------------------------------------------|----------------------------------------------------------------------------------------------------|
|      | Move to Wishlist | Unit Price                  | Qty                                                               | Subtotal                                                                                    |                                                                                                    |
| Edit |                  | \$15.00                     | 1                                                                 | \$15.00                                                                                     |                                                                                                    |
|      |                  |                             |                                                                   |                                                                                             |                                                                                                    |
|      | Edit             | Move to Wishlist       Edit | Move to Wishlist         Unit Price           Edit         S15.00 | Proceed to       Move to Wishlist     Unit Price     Qty       Edit       \$15.00         1 | Proceed to Checko       Move to Wishlist     Unit Price     Qty     Subtotal       Edit     Image: Strategic strategic strategi |

If you want to make changes in the subscription, click the **Edit** button, specify item parameters, and then click the **Update Cart** button.

If all the parameters are right, just click the **Proceed to Checkout** button and continue checkout. As a result, a new subscription will appear in the **My Account**  $\rightarrow$  **My Subscriptions** page.

## **Prolonging Subscriptions**

The subscriptions can be prolonged from the My Account  $\rightarrow$  My Subscriptions page. Click Edit in the required subscription row to display the following:

| MY ACCOUNT                             | My Subscriptions - Subscription                | Details                |  |
|----------------------------------------|------------------------------------------------|------------------------|--|
| Account Dashboard                      | Addresses                                      |                        |  |
| Assount Information                    | Billing Address                                | Payment Method         |  |
| Account information                    | Philipp Shiller                                | Check / Money order    |  |
| Address Book                           | Unter-den-Linden                               | Change Payment Method  |  |
| My Orders                              | Berlin, Berlin, 12345                          | Change - ayment method |  |
| Billing Agreements                     | Germany                                        |                        |  |
| Recurring Profiles                     | T: 987654321<br>Change Billing Address         |                        |  |
| My Product Reviews                     | Shipping Address                               | Shipping Method        |  |
| My Tags                                | Philipp Shiller                                | Flat Rate - Fixed      |  |
| My Wishlist                            | 25                                             |                        |  |
| My Downloadable Products               | Berlin, Berlin, 12345<br>Germany               |                        |  |
| Newsletter Subscriptions               | T: 987654321                                   |                        |  |
| My Subscriptions                       | Change Shipping Address<br>Subscription Status |                        |  |
|                                        | Status:Active                                  |                        |  |
| Did you know?                          | Next payment: March 8, 2012                    |                        |  |
| Our customer service is available 24/7 | Next delivery : March 1, 2012                  |                        |  |
| (555) 555-0123                         | Suspend subscription                           |                        |  |
| Hold on, help is                       | Prolong subscription                           |                        |  |
| on the way.                            | <u>Cancel subscription</u><br><u>« Back</u>    |                        |  |
|                                        |                                                |                        |  |

In the **My Subscriptions – Subscription Details** page click the **Prolong subscription** link. It will lead you to the **Shopping cart** page.

| Shopping (   | Cart                                                    |      | Pr               | oceed to   | o Checko | ut         |     |
|--------------|---------------------------------------------------------|------|------------------|------------|----------|------------|-----|
|              | Product Name                                            |      | Move to Wishlist | Unit Price | Qty      | Subtotal   |     |
|              | Sports Illustrated<br>Subscription type:<br>Once a Week | Edit |                  | \$15.00    | 1        | \$15.00    | 61  |
|              | First delivery:<br>1/31/12                              |      |                  |            |          |            |     |
| Continue She | opping                                                  |      |                  |            | Update   | Shopping C | art |

If you want to make changes in the subscription, click the **Edit** button, specify item parameters, and then click the **Update Cart** button.

If all the parameters are right, just click the **Proceed to Checkout** button and continue checkout. As a result, a new subscription will appear in the **My Account**  $\rightarrow$  **My Subscriptions** page.